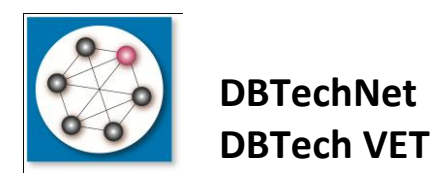

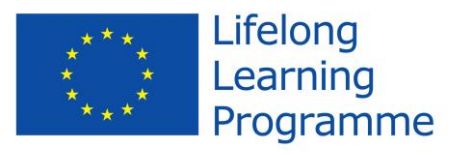

# Quick Start to the DBTechLab (DebianDB) Database Laboratory

#### **Disclaimers**

This project has been funded with support from the European Commission. This publication [communication] reflects the views only of the authors, and the Commission cannot be held responsible for any use which may be made of the information contained therein. Trademarks of products mentioned are trademarks of the product vendors.

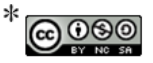

The DBTech VET "SQL Transactions" course and its educational and training content are licensed under a *Creative Commons Attribution*-*NonCommercial-ShareAlike 3.0 Unported License* (http://creativecommons.org/licenses/by-nc-sa/3.0/deed.en). Attributions must refer to the course as a whole, in accordance with the directions provided at http://www.dbtechnet.org/DBTechNet-CC-attributions-guidelines.PDF.

DebianDB is a Debian Linux virtual machine providing a portable and free database laboratory to be used either on classroom courses or as self-study tool of students or individual professionals. It is based on an earlier version developed at University of Macedonia in Thessaloniki for DBTech EXT project of DBTechNet, and further developed by Mr. Taito Halonen at Haaga-Helia UAS in Helsinki for DBTechNet. We are grateful also to Debian.org (<u>http://www.debian.org/index.en.html</u>) on making the Linux platform and updates available and to the database vendors providing the free editions of their commercial products available for database studies, relevant in the working life.

The purpose of this document is to help you in installing the lab and to start using the database product(s) of your choice in this Linux based database laboratory of your own, even if you are not too familiar to Linux before.

## Installing the Lab

The free virtual computer platforms which you can use for using the DebianDB laboratory include

- VMware Player available at http://www.vmware.com/products/player/
- Oracle VirtualBox available at https://www.virtualbox.org/

providing the corresponding installing instructions. For VirtualBox we recommend version 4.2 or later, and you need to install also the compatible Oracle VM VirtualBox Extension Pack.

The current version 6 of the DebianDB package is available at <a href="http://www.dbtechnet.org/download/DebianDBVM06.zip">http://www.dbtechnet.org/download/DebianDBVM06.zip</a> (4.9 GB) and includes the following files

DebianDBV06\_n.ova (n depends on the available version) ReadMeFirst.doc **ReleaseNotes.doc** installation documents The OVA file contains the virtual computer image of our database lab, and it can be imported either to VMware or VirtualBox virtual machine platform. As the operating system we have Debian Linux with GNOME desktop environment, which is the same in both virtual platforms. In the following we will focus on VirtualBox platform.

The Virtual Machine Image User's Guide explains details of the setup, how to import the image (virtual appliance) to VirtualBox, how to configure the keyboard layout, which DBMS products have been installed in the Lab, and what other software have been installed there for experimenting. The free DBMS products in DebianDB include DB2 Express-C, Oracle XE, MySQL/InnoDB, PostgreSQL, and Pyrrho.

To import the OVA file into an appliance in VirtualBox you start the VirtualBox and select File -> Import Appliance.. You will get into "Import Virtual Appliance" form where you press the "Open appliance.." button which gets you to "Select an appliance to import" form by which you find first the proper OVA file and then press the "Open" button. With the selected OVA file you will return to the "Import Virtual Appliance" form and press there the "Next" button getting to "Appliance settings" where you press the "Import" button, and wait until the DebianDB appliance appears on the list of appliances. Then simply select the appliance and press the "Start" icon on the icon tools to start booting of DebianDB.

# Users

The users currently defined in DebianDB and their passwords and Linux groups are explained in the document "Virtual Machine Image Administrators Guide". To keep the lab as an easy tool for database studies the typical password for most users has been changed just to "password".

As default user logs in as "student" user. The password of student is "password" which you occasionally need, for example on waking DebianDB if it has gone to sleep after waiting too long for your typing. User student can access some of the DBMS products in DebianDB, but not all. Therefore a generic user "dba" with administrator rights has been configured.

User login can be switched for example to "dba" by selecting

Applications -> System Tools -> New Login

and selecting "dba" from the pop-up menu. User "dba" can use the installed products, but for example DB2 instance has been created by user "db2inst1" (password 'password') and user "dba" needs to be granted connection and access privileges to database objects before the user can experiment with DB2.

Occasionally you need access as root user. The password for root is "P4ssw0rd" – so character "4" instead of "a" and character zero instead of "o".

If you prefer to change passwords, you can change the password of root simply as root user by the Linux command "passwd", and for other users selecting the proper form starting from menu bar as follows

#### System -> Administration -> Users and Groups -> User Settings

| Ą | <u>è</u>             | Users Settings                      | ×              |
|---|----------------------|-------------------------------------|----------------|
|   | dasusr1<br>dasusr1   | student                             | <u>C</u> hange |
|   | db2fenc1<br>db2fenc1 | Account <u>type</u> : <b>Custom</b> | <u>C</u> hange |
|   | db2inst1<br>db2inst1 | Password: <b>Asked on login</b>     | <u>C</u> hange |
|   | <b>dba</b><br>dba    |                                     |                |
|   | oracle<br>oracle     |                                     | -              |
|   | student<br>student   |                                     |                |

Select the user and "Change..." for "Password: Asked on login", then filling in the form "Change User Password" the old and the new passwords, and finally pressing the OK button

| 🕹 Change User Password 🛛 🛞                    |
|-----------------------------------------------|
| Changing user password for:<br><b>student</b> |
| <u>C</u> urrent password:                     |
| $\odot~$ Set password by hand                 |
| New password:                                 |
| Con <u>fi</u> rmation:                        |
| ○ Generate <u>r</u> andom password            |
| Password set to:                              |
| Don't ask for password on login               |
| <u>C</u> ancel <u>O</u> K                     |

# **Keyboard Layout**

The default layout is "Finland", so you probably want to configure it into your native keyboard using the steps like in the following example of adding "United Kingdom" keyboard layout

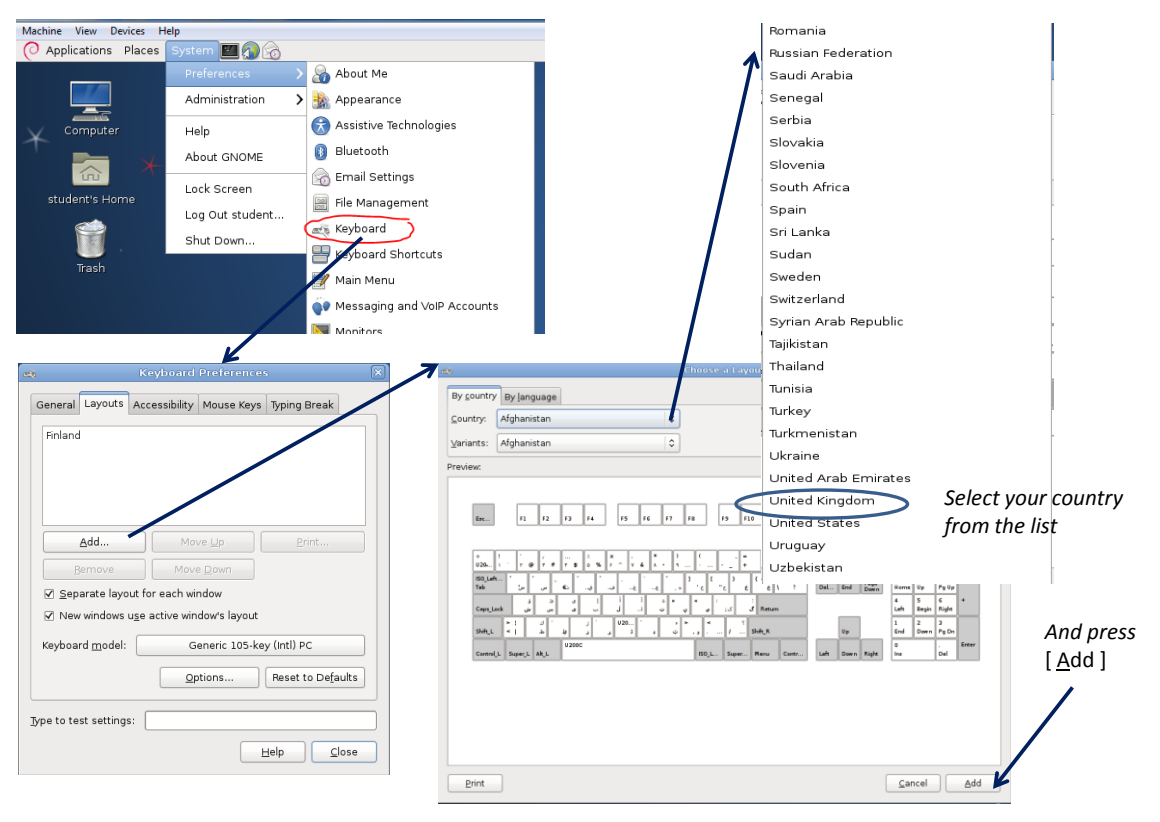

and removing "Finland".

## Interchange with the Host Computer

This can be used either by copy/paste of data using Shared Clipboard, or moving files via attached devices such as USB devices or via shared folders.

## **Shared Clipboard**

Copy/paste can be configured by selecting

Devices -> Shared Clipboard -> Bidirectional

| 👩 Debian template V05 [Running] - Oracle VM VirtualBox |                                |   |               |  |  |  |  |
|--------------------------------------------------------|--------------------------------|---|---------------|--|--|--|--|
| Machine View De                                        |                                |   |               |  |  |  |  |
| 📀 Applicatior 🜀                                        |                                |   |               |  |  |  |  |
|                                                        | USB Devices                    |   |               |  |  |  |  |
|                                                        | Shared Clipboard               |   | Disabled      |  |  |  |  |
|                                                        | Network Adapters               |   | Host To Guest |  |  |  |  |
| Compu 🗐                                                | Shared Folders                 |   | Guest To Host |  |  |  |  |
|                                                        | Enable Remote Display          | ۲ | Bidirectional |  |  |  |  |
| <b>6</b>                                               | Install Guest Additions Host+D |   | +             |  |  |  |  |

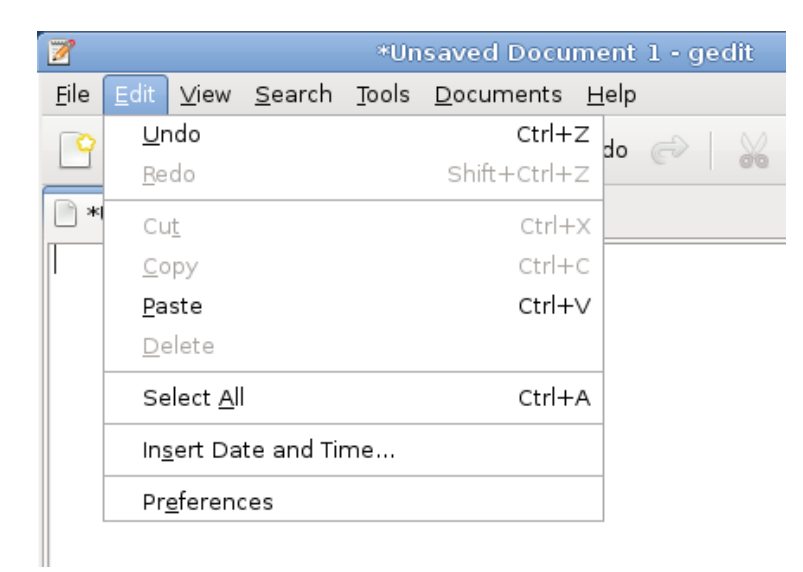

| Munsaved Document 1 - gedit                                                                        |  |  |  |  |  |  |  |
|----------------------------------------------------------------------------------------------------|--|--|--|--|--|--|--|
| <u>F</u> ile <u>E</u> dit <u>V</u> iew <u>S</u> earch <u>T</u> ools <u>D</u> ocuments <u>H</u> elp |  |  |  |  |  |  |  |
| 📔 Open 🗸 🃥 Save 🛛 🚍 🥱 Undo < 🕌 📮 💼 🔍 🕵                                                             |  |  |  |  |  |  |  |
| 🖹 *Unsaved Document 1 🗶                                                                            |  |  |  |  |  |  |  |
| This text has been typed in Windows Notepad                                                        |  |  |  |  |  |  |  |

## **Shared USB Devices**

The USB device to be used shall be attached into the host, but must be non-active. In the virtual machine menu bar we select Devices -> USB Devices -> <list of connected devices> from which we select the planned device.

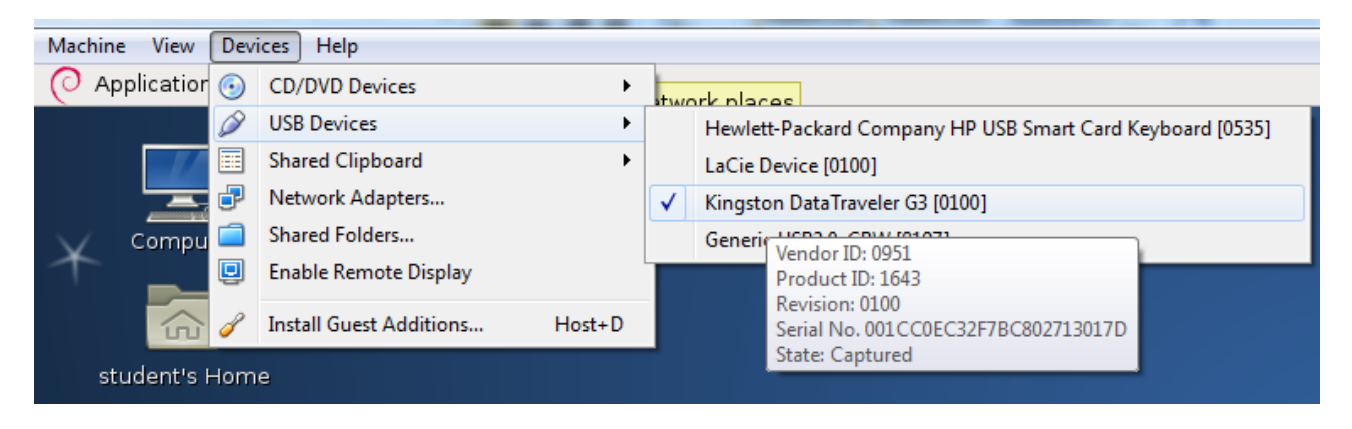

After this we need to wait for about half a minute for the device to appear available for the Computer as follows

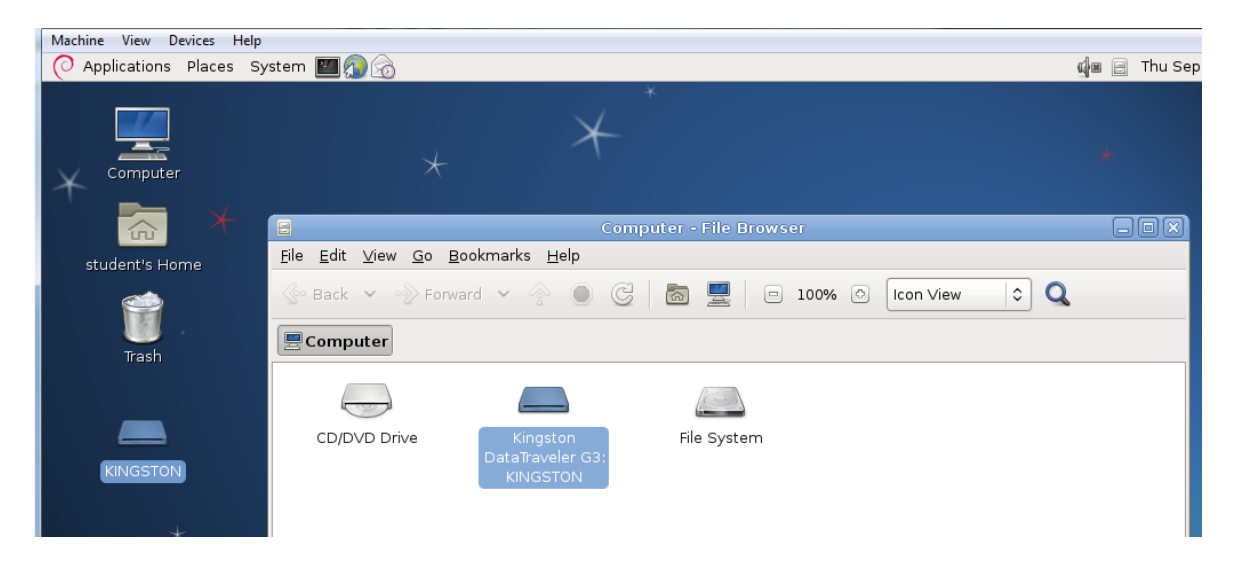

A problem in the file transfer between Windows and Unix/Linux is that Windows uses sequence of CR LF (\r \n) characters as linefeed markers whereas Unix and Linux us just single LF (\n) character. To test file transfer from Linux to Windows in the following, we first create file test.txt with the following contents:

| Machine View D                                | evices Help                    |                           |               |          |      |   |
|-----------------------------------------------|--------------------------------|---------------------------|---------------|----------|------|---|
| O Applications                                | Places System                  | M 🕢 🗠                     |               |          |      |   |
| 8                                             |                                | st                        | udent - Fi    | ile Brov | vser |   |
| 2                                             |                                | test.txt (~               | ) - gedit     |          |      |   |
| <u>F</u> ile <u>E</u> dit <u>∨</u> iew        | <u>S</u> earch <u>T</u> ools   | <u>D</u> ocuments         | <u>H</u> elp  |          |      |   |
| 🍄 📠 Open                                      | 🗸 🏄 Save                       | 8 9                       | Undo 🧬        | X        |      | Ľ |
| 📄 test.txt 🗶                                  |                                |                           |               |          |      |   |
| This test.txt<br>into student'<br>End of file | file has been<br>s home folder | created by<br>in DebianDE | / gedit<br>3. |          |      |   |

After saving the file to local folder in Linux, we drag and drop the file to the USB device

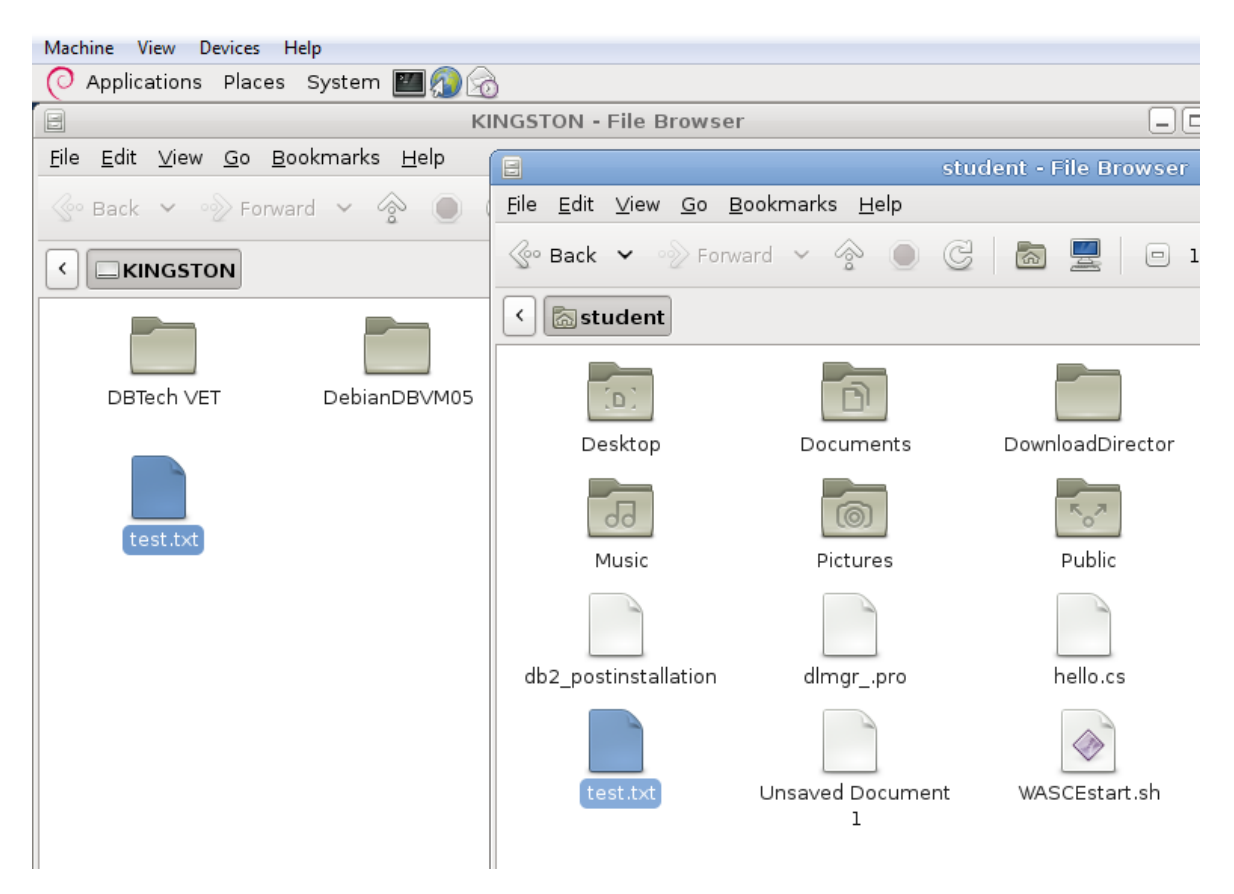

After unselecting the device and re-attaching the device into the host, we can access the test.txt file by the host as follows

| Organize 🔻 🧻 Open 🔻 Print Burn New folder |                             |                 |               |             |      |
|-------------------------------------------|-----------------------------|-----------------|---------------|-------------|------|
| 🔆 Favorites                               | Name                        | Date modified   | Туре          | Size        |      |
| 🧮 Desktop                                 | 🐌 DBTech VET                | 27.9.2012 11:01 | File folder   |             |      |
| 〕 Downloads                               | DebianDBVM05                | 26.9.2012 21:07 | File folder   |             |      |
| 🔚 Recent Places                           | 퉬 Kuvat                     | 26.9.2012 21:07 | File folder   |             |      |
|                                           | 퉬 MalagaWS                  | 26.9.2012 20:52 | File folder   |             |      |
| 📜 Libraries                               | 퉬 System Volume Information | 26.9.2012 22:23 | File folder   |             |      |
|                                           | 📄 test.txt                  | 27.9.2012 17:05 | Text Document | 1 KB        |      |
| 🖳 Computer                                |                             |                 |               |             |      |
| 🚣 Local Disk (C:)                         |                             |                 |               |             |      |
| KINGSTON (J:)                             |                             |                 |               |             |      |
| test.txt - Notepad                        |                             |                 |               | _           |      |
| File Edit Format View Help                |                             |                 |               |             |      |
| This test.txt file has been created       | l by gedit into studer      | t's home fold   | er in Debia   | .nDB.End of | fil€ |

To test the reverse file transfer from Windows to Linux, we update the file contents using Notepad into the following

| 📋 test.txt - Notepad                                                          | X  | 3  |
|-------------------------------------------------------------------------------|----|----|
| <u>File Edit Format View H</u> elp                                            |    |    |
| This test.txt file has been updated by Notepa<br>in Windows 7.<br>End of file | ıd | *  |
|                                                                               |    | Ŧ  |
| <                                                                             | •  | зđ |

and reconnecting USB device to DebianDB, we can see that Linux  ${\tt gedit}$  understands the Windows linefeeds

| Machine View Devices Help                                                        |                                                       |                                 |               |  |  |  |  |  |
|----------------------------------------------------------------------------------|-------------------------------------------------------|---------------------------------|---------------|--|--|--|--|--|
| 📿 Applications Places System 🔤 🕋 😚                                               |                                                       |                                 |               |  |  |  |  |  |
| KINGSTON - File Browser                                                          |                                                       |                                 |               |  |  |  |  |  |
| <u>F</u> ile <u>E</u> dit <u>V</u> iew <u>G</u> o <u>B</u> ookmarks <u>H</u> elp |                                                       |                                 |               |  |  |  |  |  |
| 📀 Back 🗸 🖓 For                                                                   | 🚱 Back 🗸 🔊 Forward 🖌 🏠 💿 🥥 🖉 🐻 💻 📄 100% 💿 Icon View   |                                 |               |  |  |  |  |  |
|                                                                                  |                                                       |                                 |               |  |  |  |  |  |
| DBTech VET                                                                       | DebianDBVM05                                          | Kuvat                           | MalagaWS      |  |  |  |  |  |
|                                                                                  | 2                                                     | test.txt (KINGS                 | iTON) - gedit |  |  |  |  |  |
|                                                                                  | <u>F</u> ile <u>E</u> dit <u>∨</u> iew <u>S</u> earch | <u>T</u> ools <u>D</u> ocuments | <u>H</u> elp  |  |  |  |  |  |
| test.txt                                                                         | 🍄 直 Open 🖌 🃥                                          | Save 🔚 🕞 U                      | Jndo 🔗 🖌 📮    |  |  |  |  |  |
|                                                                                  | 📄 test.txt 🗶                                          |                                 |               |  |  |  |  |  |
|                                                                                  | This test.txt file ha<br>in Windows 7.<br>End of file | s been updated by               | Notepad       |  |  |  |  |  |

If the text file in gedit program should be copied later to Windows platform the linefeeds can be converted automatically in gedit's 'Save As ..' form selecting 'Windows' for the Line Ending value

| 2                            | Save As                |     |             |                    | ×  |
|------------------------------|------------------------|-----|-------------|--------------------|----|
| <u>N</u> ame: test           |                        |     |             |                    |    |
| Save in <u>f</u> older: 🔝 s  | tudent                 |     |             |                    | \$ |
| ▽ <u>B</u> rowse for other   | olders                 |     |             |                    |    |
| < 🗟 student                  |                        |     |             | Create Fold        | er |
| <u>P</u> laces               | Name                   | ~   | Size        | Modified           |    |
| 🔍 Search                     | 🐻 Desktop              |     |             | Yesterday at 19:07 |    |
| 🕙 Recently Used              | 🔯 Documents            |     |             | 03/21/2011         |    |
| 🔝 student                    | 🔯 Downloads            |     | 07/31/2013  |                    |    |
| 🛅 Desktop                    | 🛅 ІВМ                  |     |             | 04/12/2011         | Ξ  |
| 🖻 File System                | 词 Music                |     |             | 03/21/2011         |    |
| a Documents                  | lo Pictures            |     |             | 03/21/2011         |    |
| Music                        | 🛜 Public               |     |             | 03/21/2011         |    |
| Pictures                     | 🛅 Templates            |     |             | 03/21/2011         |    |
| ila ∨ideos                   | Transactions           |     |             | 22:51              |    |
| Downloads                    | 🛅 Videos               |     |             | 03/21/2011         |    |
|                              | db2_postinstallation   |     | 2.2 KB      | 12/14/2011         |    |
|                              | hello.cs               |     | 126 bytes   | 12/27/2011         |    |
|                              | ♦ hello.exe            |     | 3.0 KB      | 12/27/2011         | ~  |
| Add <u>R</u> emove           |                        |     |             | All Files          | ٥  |
| C <u>h</u> aracter Encoding: | Current Locale (UTF-8) | Un  | ix/Linux    |                    |    |
|                              |                        | Ma  | c OS Classi | ic                 |    |
|                              |                        | Wir | ndows       |                    |    |

Converting Linux linefeeds to Windows linefeeds can also be done by Linux awk utility as follows

```
student@debianDB:~$ awk 'sub("$", "\r")' test.txt > wintest.txt
```

This creates the new file wintest.txt, which can be copied to the attached USB device, and after detaching the device we can see that the converted file is perfectly readable in Windows

| Somputer                                                                                               | wintest.txt |  |  |  |  |
|----------------------------------------------------------------------------------------------------|-------------|--|--|--|--|
| Local Disk (C:)                                                                                        |             |  |  |  |  |
| KINGSTON (J:)                                                                                          |             |  |  |  |  |
| wintest.txt - Notepad                                                                                  |             |  |  |  |  |
| File Edit Format View Help                                                                             |             |  |  |  |  |
| This test.txt file has been created by gedit<br>into student's home folder in DebianDB.<br>End of file |             |  |  |  |  |
| •                                                                                                    |             |  |  |  |  |

## **Shared Folders**

1) prior to booting your virtual machine, from the virtual box interface you select the target VM and click on "Shared Folders" in the right-hand part of the screen. You direct the system to a certain folder of the host operating system and name it, say, fshare

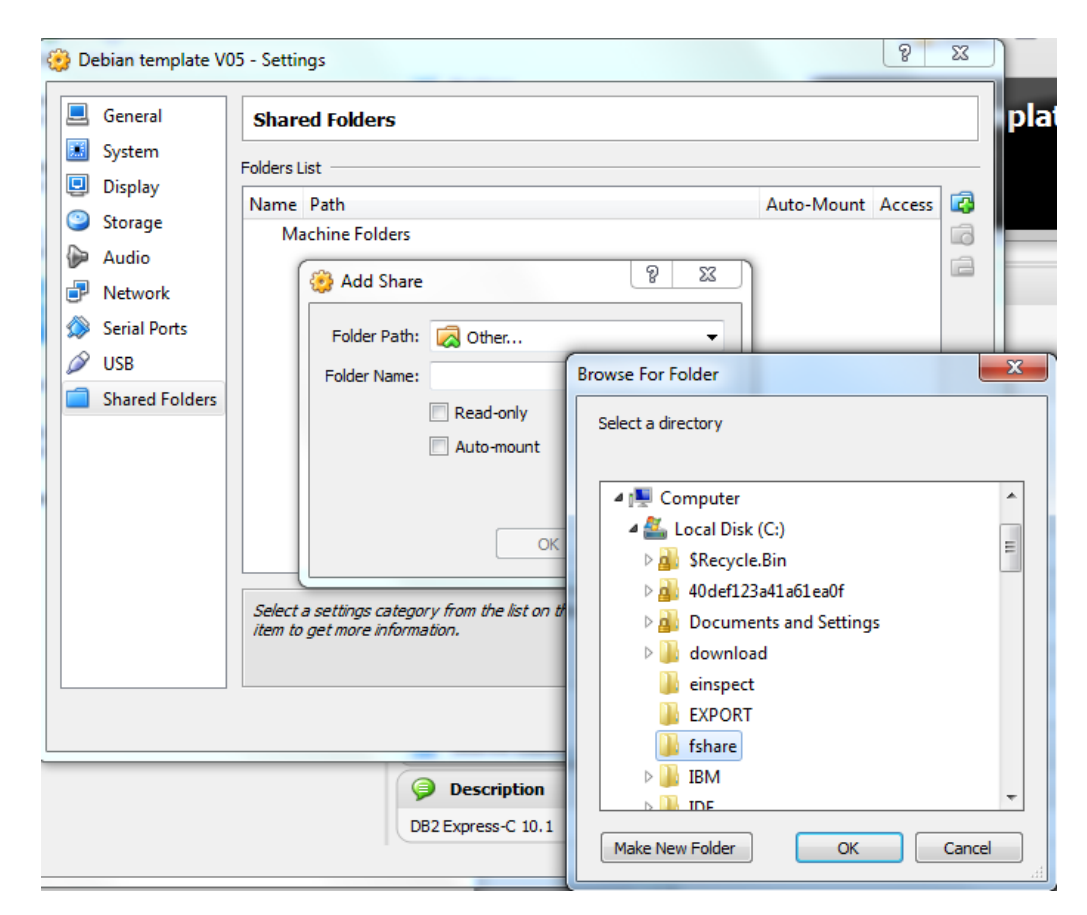

| 🥸 Add Share  | 8 <b>x</b>  |
|--------------|-------------|
| Folder Path: | C:\fshare 🔻 |
| Folder Name: | fshare      |
|              | Read-only   |
|              | Auto-mount  |
|              |             |
|              | OK Cancel   |
|              | OK Cancel   |

| 8 | 👌 De | ebian template V0  | 5 - Settin          | gs                                |   |            | 8      | x |
|---|------|--------------------|---------------------|-----------------------------------|---|------------|--------|---|
|   |      | General<br>System  | Share<br>Folders Li | st                                |   |            |        |   |
|   |      | Display<br>Storage | Name                | Path                              | 4 | Auto-Mount | Access |   |
|   |      | Audio<br>Network   | ▲ Ma                | chine Folders<br>fshare C:\fshare |   |            | Full   |   |

2) you login to the Debian VM as 'student' and from within the student account you 'su root' (in the terminal window) in order to login as 'root'

3) you create a new folder under the /mnt directory, say: /mnt/sharemount

4) you issue a 'chmod 777 /mnt/sharemount' command to give full access to all accounts on the 'sharemount' folder

|                                                                                                    | student@debianDB: ~                                                      |
|----------------------------------------------------------------------------------------------------|--------------------------------------------------------------------------|
| <u>F</u> ile <u>E</u> dit <u>∨</u> iew <u>T</u> ermi                                                                           | inal <u>H</u> elp                                                        |
| student@debianDB:~\$<br>Password:<br>root@debianDB:/home,<br>root@debianDB:/mnt#<br>root@debianDB:/mnt#<br>root@debianDB:/mnt# | su root<br>/student# cd /mnt<br>mkdir sharemount<br>chmod 777 sharemount |

5) you issue a 'mount -t vboxsf -o uid=1000,gid=1000 fshare /mnt/sharemount' command to mount the 'fshare' (host) volume under the '/mnt/sharemount' folder

|                                                                                                    | student@debianDB: ~                                                                        | -0(    |
|----------------------------------------------------------------------------------------------------|--------------------------------------------------------------------------------------------|--------|
| <u>F</u> ile <u>E</u> dit <u>∨</u> iew <u>T</u> erminal <u>H</u> elp                                                                                                    |                                                                                            |        |
| student@debianDB:~\$ su root<br>Password:<br>root@debianDB:/home/student#<br>root@debianDB:/mnt# mkdir sh<br>root@debianDB:/mnt# chmod 77<br>root@debianDB:/mnt# mount -t<br>root@debianDB:/mnt# | f cd /mnt<br>maremount<br>77 sharemount<br>: vboxsf -o uid=1000,gid=1000 fshare /mnt/share | emount |

6) to make the fshare volume mounting persistent (i.e. automatically be made at login time), you include the following line in the 'etc/fstab' file:

'fshare /mnt/sharemount vboxsf uid=1000,gid=1000 0 0'

#### Note: in the following experiment this was done by root using following commands

```
cp fstab fstab_bak
cp fstab fstab_edit
gedit fstab edit
```

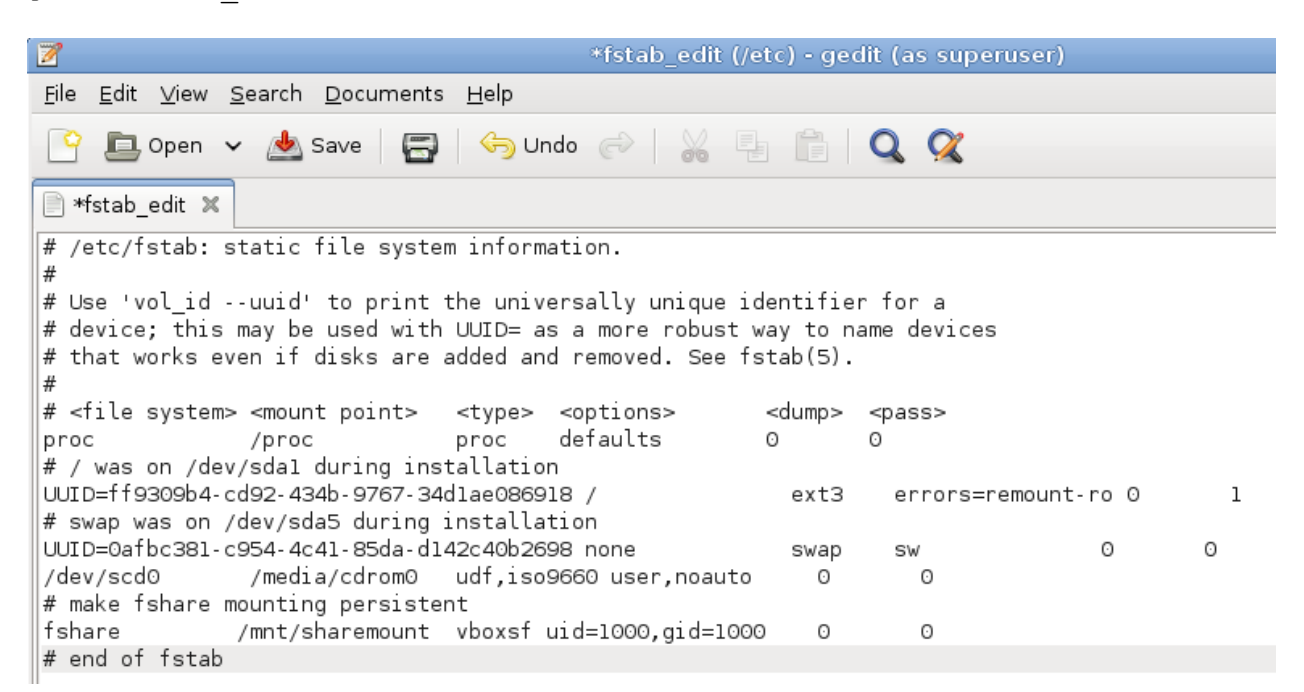

after saving the file it was copied over the original fstab

#### cp fstab\_edit fstab

7) to have the sharemount folder appear on the desktop of the Debian VM you return to the student account and from within the terminal window you issue the command:

#### ln -s /mnt/sharemount \$HOME/Desktop/sharemount

Now the sharemount folder appears on student's desktop permanently and in the following test we see a testfile from the Windows C:\fshare directory

| Applications Places           | System 🔤 👩 🍙                                                                     |
|-------------------------------|----------------------------------------------------------------------------------|
|                               | $\star$                                                                          |
| Computer                      | sharemount - File Browser                                                        |
|                               | <u>F</u> ile <u>E</u> dit <u>V</u> iew <u>G</u> o <u>B</u> ookmarks <u>H</u> elp |
|                               | 📀 Back 🗸 📎 Forward 🗸 🔗 🌑 🧭 🐻 💻 🗖 100% 🐼 Icon View                                |
| student's Home                | < 🔝 student 🔯 Desktop sharemount                                                 |
| Track                         | Image: Testfile.txt (~/Desktop/sharemount) - gedit                               |
| irasn                         | testfile.txt                                                                     |
| VBOXADDITIONS_4.<br>2.0_80737 | This text has been typed in Windows Notepad                                      |
| sharemount                    |                                                                                  |

## **Accessing the DBMS Products**

In the DebianDB virtual lab you can experiment with the free DBMS products: DB2 Express-C 9.7, Oracle 10g XE, MySQL 5, PostgreSQL, and Pyrrho DBMS. Even if most products have also client tools with graphical user interface, in this document we mainly present the traditional character mode tools, which we consider convenient for experimenting with concurrent SQL transactions.

## DB2 Express-C 9.7

DB2 instance and the SAMPLE database in DebianDB has been created by user "db2inst1" (password "password"), so for the beginning, the easiest choice is to switch to user "db2inst1" selecting

Applications -> System Tools -> -> New Login in a Window

and db2inst1 from the list in Xephyr window. Then start Terminal in the Xephyr window by selecting

Applications -> Accessories -> Terminal

User db2inst1 can now start the DB2 instance entering the command

\$ db2start

|                                                                                                    | R              | Xephyr on :2.0                                                              | (ctrl+shift grab                                         | os mouse and keyboard) |
|----------------------------------------------------------------------------------------------------|----------------|-----------------------------------------------------------------------------|----------------------------------------------------------|------------------------|
|                                                                                                    | O Applications | Places System 👩                                                             |                                                          | Fri May                |
|                                                                                                    | * 🗾            |                                                                             | *                                                        |                        |
| student's Home                                                                                                    | Comput         | er 🔟                                                                        |                                                          | Terminal               |
| <b>Trash</b>                                                                                                    | db2inst1's H   | <u>F</u> ile <u>E</u> dit <u>V</u> i<br>\$ db2start<br>SQL1063N DB2<br>\$ ∎ | ew <u>T</u> erminal <u>H</u> elp<br>START processing was | successful.            |
| The second second secon | . × Trash      |                                                                             |                                                          |                        |

After that db2inst1 or student user can start the Command Line Processor (CLP) of DB2 to be using SQL transactions by command line option "+c" and defining semicolon as the command terminator by command line option "-t" as follows, otherwise the default is autocommit mode and single line commands.

|                                         |                                                                |                                                        | stude                                                      | nt@debianDB: -                                                        |                                                              |                     | _0 |
|-----------------------------------------|----------------------------------------------------------------|--------------------------------------------------------|------------------------------------------------------------|-----------------------------------------------------------------------|--------------------------------------------------------------|---------------------|----|
| <u>F</u> ile                            | <u>E</u> dit <u>∨</u> iew                                      | <u>T</u> erminal                                       | <u>H</u> elp                                               |                                                                       |                                                              |                     |    |
| stude<br>(c) C<br>Comma                 | nt@debianD<br>Copyright I<br>nd Line Pr                        | )B:~\$ db2<br> BM Corpo<br>`ocessor                    | +c -t<br>ration 1993<br>for DB2 Cli                        | 3,2007<br>.ent 9.7.2                                                  |                                                              |                     |    |
| You c<br>promp<br>d                     | an issue c<br>t. For exa<br>b2 => conr<br>b2 => binc           | latabase<br>imple:<br>iect to s<br>i sample.           | manager con<br>ample<br>bnd                                | mmands and SQL                                                        | statements from                                              | n the comman        | d  |
| For g<br>For c<br>the f<br>? CA<br>? CA | eneral hel<br>command hel<br>irst few k<br>TALOG DATA<br>TALOG | .p, type:<br>.p, type:<br>.eywords<br>.BASE for<br>for | ?.<br>? command,<br>of a databa<br>help on th<br>help on a | where command<br>ase manager com<br>ne CATALOG DATA<br>l of the CATAL | l can be<br>mand. For exam<br>ABASE command<br>.OG commands. | ole:                |    |
| To ex<br>inter<br>To li                 | it db2 int<br>active mod<br>st the cur                         | eractive<br>le, all c<br>rent com                      | mode, type<br>ommands mus<br>mand option                   | e QUIT at the c<br>st be prefixed<br>n settings, typ                  | command prompt.<br>with 'db2'.<br>De LIST COMMAND            | Outside<br>OPTIONS. |    |
| For m                                   | ore detail                                                     | .ed help,                                              | refer to t                                                 | the Online Refe                                                       | erence Manual.                                               |                     |    |
| db2 =                                   | ⇒ connect                                                      | to testd                                               | b;                                                         |                                                                       |                                                              |                     |    |

DB2 session can be closed by a "quit" command. In addition to CLP, in version 9.7 we can still use the **Command Editor** (db2ce) and **Control Center** (db2cc) tools, but these will be dropped from DB2 version 10, and replaced by Eclipse based **Data Studio** of which in current DebianDB we have version 2.2.1.

For transaction concurrency tests we don't recommend use of the CLP from the Applications menu, since it may get blocked (to be sorted out later), but recommend the use from Terminal windows.

For allowing use of SAMPLE database to other usernames in DebianDB you need to grant them, as db2inst1 user, the access and other necessary database level and schema level object privileges, most conveniently using Control Center.

In DebianDB 6 we have already created database TESTDB, in which the student user can create own tables.

### **Oracle XE**

You can access Oracle as student, dba, or oracle user. Howewver, the Oracle instance is not running all the time, but need to be started, for example by selections

Applications – Oracle Database 10g Express Edition – Start Database

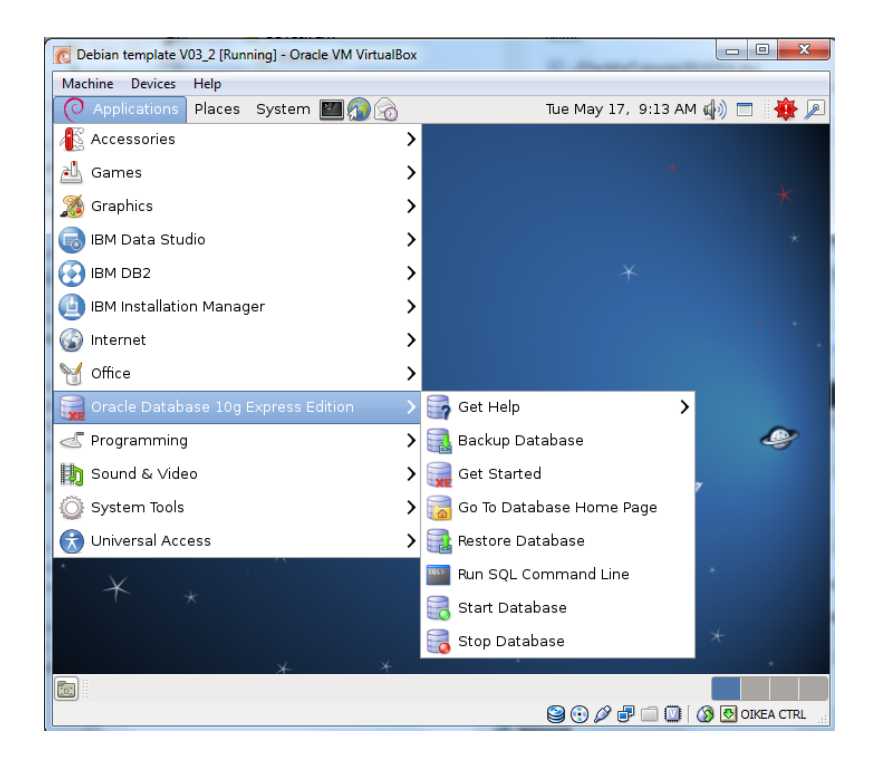

Since Oracle instance in DebianDB has been created by "student" user, the user can login using Oracle's internal role sysdba and create some new database user, for example the typical test user "Scott" with the basic privileges CONNECT and RESOURCE for experimenting with own tables and SQL transactions. The next figure shows how to start the traditional Oracle client program SQL\*Plus as the creator of the database without entering the user name and password. SQL\*Plus session will end by command "EXIT;"

The user Scott could start its SQL\*Plus session by command

sqlplus scott/tiger

```
      Student@debianDB: ~

      File Edit View Terminal Help

      student@debianDB:~$ sqlplus / as sysdba

      SQL*Plus: Release 10.2.0.1.0 - Production on Sat Sep 29 13:13:25 2012

      Copyright (c) 1982, 2005, Oracle. All rights reserved.

      Connected to:

      Oracle Database 10g Express Edition Release 10.2.0.1.0 - Production

      SQL> create user scott identified by tiger;

      User created.

      SQL> grant connect, resource to scott;

      Grant succeeded.

      SQL> exit

      Disconnected from Oracle Database 10g Express Edition Release 10.2.0.1.0 - Production

      student@debianDB:~$
```

SQL\*Plus can also be started menu selections

Applications - Oracle Database 10g Express Edition - Run SQL Command Line

Another Oracle client interface is the browser based Application Express interface (see the snapshot below) client for Administration and SQL client started menu selections

Applications – Oracle Database 10g Express Edition – Go to Database Home Page

| O Applications Places System 💹 👧 🤶                                                    | 3                                                          | 🕼 🧑 Sat S                                                     |
|---------------------------------------------------------------------------------------|------------------------------------------------------------|---------------------------------------------------------------|
| Accessories                                                                           | <b>&gt;</b>                                                |                                                               |
| 실 Games                                                                               | > X                                                        |                                                               |
| 🄏 Graphics                                                                            | >*                                                         |                                                               |
| 🐻 IBM Data Studio                                                                     | <b>&gt;</b>                                                |                                                               |
| BM DB2                                                                                | <b>&gt;</b>                                                |                                                               |
| 👜 IBM Installation Manager                                                            | <b>&gt;</b>                                                |                                                               |
| 🚱 Internet                                                                            | <b>&gt;</b>                                                |                                                               |
| 🦋 Office                                                                              | <b>&gt;</b>                                                | X                                                             |
| 📻 Oracle Database 10g Express Edition                                                 | Set Help                                                   |                                                               |
| Programming                                                                           | > 🔜 Backup Database                                        |                                                               |
| 🔢 Sound & Video                                                                       | > 🧱 Get Started                                            |                                                               |
| 🔘 System Tools                                                                        | > 📷 Go To Database Home Page                               |                                                               |
| 闭 Universal Access                                                                    | > 📑 Restore Database                                       |                                                               |
| *                                                                                     | Run SQL Command Line                                       |                                                               |
| sharemount                                                                            | 🔜 詞 Start Database                                         |                                                               |
|                                                                                       | 📕 詞 Stop Database                                          | 10th 10                                                       |
| C                                                                                     | Application Express Login - Iceweasel                      |                                                               |
| <u>F</u> ile <u>E</u> dit <u>V</u> iew Hi <u>s</u> tory <u>B</u> ookmarks <u>T</u> oo | s <u>H</u> elp                                             |                                                               |
| 🔆 ->> -> C 💿 🎧 🗟 http://1                                                             | 27.0.0.1:8888/apex/f?p=4550:11:2416413236081327::NO::: ☆ ✔ | 🖌 🛃 🗸 Google 🔍                                                |
| 📷 Most Visited 🗸 💿 Getting Started 🔝 La                                               | test Headlines 🗸                                           |                                                               |
| Application Express Login 🔶                                                           |                                                            | ~                                                             |
|                                                                                       | n                                                          |                                                               |
|                                                                                       |                                                            |                                                               |
| Database Login                                                                        |                                                            | Links                                                         |
| Enter your database username and password.                                            | 1                                                          | License Agreement                                             |
| Username                                                                              |                                                            | <ul> <li>Documentation</li> <li>Forum Registration</li> </ul> |
|                                                                                       |                                                            | <ul> <li>Product Page</li> </ul>                              |
| -                                                                                     |                                                            |                                                               |

#### SQLDeveloper program is the third Oracle client interface available by menu selection Applications – Programming – Oracle SQL Developer

in which connections for Oracle database access can be defined as follows

| Connection Name | Connection Details  | Co <u>n</u> nection Name | user1     |                         |
|-----------------|---------------------|--------------------------|-----------|-------------------------|
| system          | system@//localhost: | <u>U</u> sername         | user1     |                         |
| user1           | user1@//localhost:1 | Password                 | •••       |                         |
|                 |                     | Sa <u>v</u> e Password   |           |                         |
|                 |                     | Role                     | default 🔻 | OS Authentication       |
|                 |                     | Connection Type          | Basic 💌   | Kerberos Authentication |
|                 |                     |                          |           | Proxy Connection        |
|                 |                     | Hostn <u>a</u> me        | localhost |                         |
|                 |                     | Po <u>r</u> t            | 1521      |                         |
|                 |                     | sid                      | xe        |                         |
|                 |                     | ○ S <u>e</u> rvice name  |           |                         |

### **MySQL**

MySQL server in DebianDB has been configured to be used by root only, but this can be fixed in terminal by starting root's session creating a database and granting other users access to that database, for example as follows:

```
student@debianDB:~$ su root
Password:
root@debianDB:/home/student# mysql -u root
Enter password:
Welcome to the MySQL monitor. Commands end with ; or \g.
Your MySQL connection id is 36
Server version: 5.6.12 MySQL Community Server (GPL)
Copyright (c) 2000, 2013, Oracle and/or its affiliates. All rights
reserved.
Oracle is a registered trademark of Oracle Corporation and/or its
Affiliates. Other names may be trademarks of their respective
Owners.
Type 'help;' or '\h' for help. Type '\c' to clear the current input
statement.
mysql> SHOW DATABASES;
+----+
| Database
                   +----+
| information schema |
| TestDB |
| mysql
                   +----+
3 rows in set (0.01 sec)
mysql> CREATE DATABASE Test2;
Query OK, 1 row affected (0.00 sec)
mysql> GRANT ALL ON Test2.* TO 'student'@'localhost';
Query OK, 0 rows affected (0.00 sec)
mysql> GRANT ALL ON Test2.* TO 'dba'@'localhost';
Query OK, 0 rows affected (0.00 sec)
mysql> EXIT;
Bve
root@debianDB:/home/student# exit
exit
```

student@debianDB:~\$ mysql Welcome to the MySQL monitor. Commands end with ; or \g. Your MySQL connection id is 37 ... mysql> USE Test2; Database changed mysql> SET AUTOCOMMIT=0; Query OK, 0 rows affected (0.00 sec) mysql> EXIT;

## PostgreSQL

PostgreSQL instance in DebianDB has been created by root and root can grant access to other users like in the following dialogues:

```
student@debianDB:~$ su root
Password:
root@debianDB:/home/student# su postgres
postgres@debianDB:/home/student$ psql
psql (9.3.4, server 9.2.8)
Type "help" for help.
postgres=# CREATE USER student WITH login;
CREATE ROLE
postgres=# ALTER USER student WITH PASSWORD 'Student1';
ALTER ROLE
postgres=# CREATE DATABASE testdb;
CREATE DATABASE
postgres=# GRANT CONNECT ON DATABASE testdb TO student;
GRANT
postgres=# GRANT CREATE ON DATABASE testdb TO student;
GRANT
postgres=# \q
postgres@debianDB:/home/student$ exit
exit
root@debianDB:/home/student# exit
exit
There are stopped jobs.
root@debianDB:/home/student#
root@debianDB:/home/student# exit
exit
student@debianDB:~$
```

Quick Start to DebianDB DBTechNet / M. Laiho

Now user student can login to PostgreSQL and enter following commands

```
psql testdb
BEGIN WORK;
CREATE TABLE T1 (id INT, c VARCHAR(10)) ;
INSERT INTO T1 (id, c) VALUES (1, 'fool-1');
COMMIT;
\q
```

In DebianDB we also have graphical tools for PostgreSQL, but use of these will be documented in future.

## **Pyrrho DBMS**

More information on this exciting DBMS product is available at <u>http://pyrrhodb.uws.ac.uk/index.htm</u>. The manual is available at /opt/OSP/Pyrrho.docx.

Pyrrho DBMS is written in C# language and can be used in Linux on the ported .NET platform called Mono. The following sample gives a short introduction on using Pyrrho in DebianDB:

```
# testing mono (~ .NET implementation on Linux) in Debian
student@debianDB:~$ gedit hello.cs
student@debianDB:~$ gmcs hello.cs
student@debianDB:~$ mono hello.exe
Hello Mono World
# testing Pyrrho
# Start the server in a terminal window
student@debianDB:~$ cd Pyrrho
student@debianDB:~$ cd Pyrrho
student@debianDB:~/Pyrrho$ ./server.sh
Enter to start upOpen Source Pyrrho (c) 2014 Malcolm Crowe and University
of the West of Scotland
5.1 (16 April 2014) www.pyrrhodb.com
MongoDB service started on port 27017
PyrrhoDBMS protocol on 127.0.0.1:5433
HTTP service started on port 8180
HTTPS service started on port 8133
#Start a client in another terminal window
student@debianDB:~$ cd Pyrrho
student@debianDB:~$Pyrrho# mono /opt/OSP/PyrrhoCmd.exe testdb
-- Test commands: --
```

Quick Start to DebianDB DBTechNet / M. Laiho

```
BEGIN TRANSACTION ;
CREATE TABLE T1 (id INT, c CHAR) ;
INSERT INTO T1 (id, c) VALUES (1, 'foo-1');
COMMIT;
QUIT;
```

Note: Multi-line commands need to be enclosed in brackets, for example
[CREATE TABLE T1 (
id INT,
c CHAR) ;]

## **Graphical tools in DebianDB**

The user instructions on the following graphical workbench tools is out of scope of this tutorial, but can be found from Internet.

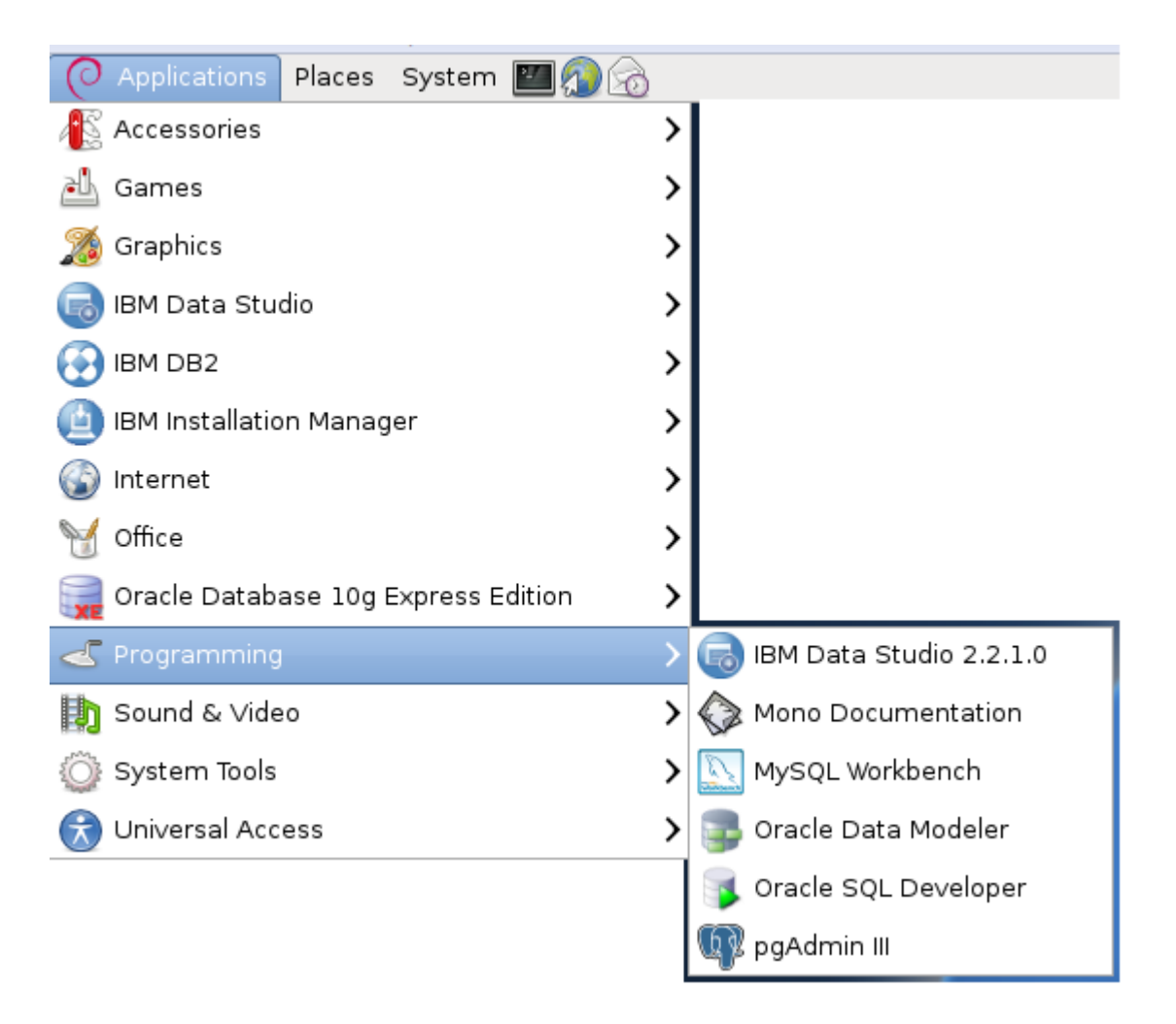

# Keeping the Debian platform up-to-date

To keep your lab up-to-date with the Debian 6 software developments you need access to Internet.

From the menu bar select

System -> Administration -> Update Manager

| C    | Enter the administrative password                                                   |
|------|-------------------------------------------------------------------------------------|
| £/5] | The application 'Update Manager' lets you modify<br>essential parts of your system. |
|      | Password:                                                                           |
|      | <ul> <li>Remember password</li> <li>Save for this session</li> </ul>                |
|      | ○ Save in the keyring                                                               |
|      | <u>C</u> ancel <u>O</u> K                                                           |

Enter root's password and press OK. Next you will get into Update Manager form by buttons on it you can ask to Check for possible updates, then select the updates you prefer, and finally proceed to Install the Updates:

| 5   |                        | Update Manager (as superuser)                                                                                                    |
|-----|------------------------|----------------------------------------------------------------------------------------------------|
| Ļ   | 5                      | Software updates are<br>available for this computer.<br>If you don't want to install them now, choose<br>"Update Manager" from the Administration menu<br>later. |
|     | In                     | nportant security updates                                                                                                    |
| ✓   | gr<br>GN<br>Fro        | nupg<br>IU privacy guard - a free PGP replacement<br>om version 1.4.10-4+squeeze1 to 1.4.10-4+squeeze2 (Size: 2.0 MB)                                            |
| ✓   | <b>91</b><br>GN<br>Fro | o <b>gv</b><br>1U privacy guard - signature verification tool<br>om version 1.4.10-4+squeeze1 to 1.4.10-4+squeeze2 (Size: 197 KB)                                |
| ✓   | lik<br>LG<br>Fro       | o <b>gcrypt11</b><br>IPL Crypto library - runtime library<br>om version 1.4.5-2 to 1.4.5-2+squeeze1 (Size: 260 KB)                                               |
|     |                        |                                                                                                    |
|     |                        |                                                                                                    |
| Dow | nloa                   | id size: 2.4 MB                                                                                                    |
| ⊳ נ | Desc                   | ription of update                                                                                                    |
| Set | tting                  | s About                                                                                                    |

Selecting "Install Updates" the selected updates will be dowloaded from the website of Debian.org and installed in the virtual machine

| 5                                        | Installing updates (as superuser) |  |  |  |
|------------------------------------------|-----------------------------------|--|--|--|
| Installing                               | updates                           |  |  |  |
|                                          | 20%                               |  |  |  |
| Running post-installation trigger man-db |                                   |  |  |  |
| ▷ Show te                                | rminal                            |  |  |  |
|                                          | <u>C</u> ancel                    |  |  |  |

Finally press OK to return to use the system.

| 5       | Update Manager (as s      | superuser) |               |
|---------|---------------------------|------------|---------------|
| Ģ       | Your system is up-to-date |            |               |
|         |                           |            |               |
|         |                           |            |               |
|         |                           |            |               |
|         |                           |            |               |
|         |                           |            |               |
|         |                           |            |               |
|         |                           |            |               |
|         |                           |            |               |
|         |                           | Check      | ll Updates    |
| ▷ Des   | cription of update        |            |               |
| Setting | js <u>A</u> bout          |            | <u>C</u> lose |

The installed DBMS products need to be updated separately. From time to time we will update the DebianDB available on our website. Currently we are limited by the 32bit architecture and we try to keep the zip file in a reasonable size.

# **Closing DebianDB**

To shutdown the DebianDB select

System -> Shut Down... -> Shut Down

and if there still are sessions of other users the system will prompt for root's password to commit the shutdown

| See.                                               | System policy prevents stopping the system when other users are logged in                                                                              |  |  |
|----------------------------------------------------|----------------------------------------------------------------------------------------------------|--|--|
|                                                    | An application is attempting to perform an action<br>that requires privileges. Authentication as the super<br>user is required to perform this action. |  |  |
|                                                    | Password for root:                                                                                                    |  |  |
| <u>D</u> etails <u>C</u> ancel <u>Authenticate</u> |                                                                                                    |  |  |